Na základě požadavku rodičů ZŠ bude od 1. 9.2019 objednávání stravy prostřednictvím internetu. Jedná se o webové stránky <u>www.strava.cz</u>

Odhlašování a změna stravy na internetu

- 1. Do webového prohlížeče zadejte adresu: <u>www.strava.cz</u>
- 2. V dalším dialogu zvolte položku Přihlášení uživatele.
- 3. Dostanete se do dialogu pro přihlášení. Vyplňte číslo jídelny **1532** a potvrďte. Tím jste přihlášeni do své jídelny.
- 4. Vyplňte a potvrďte položky Uživatel a Heslo. Nyní jste přihlášeni do systému a můžete objednávat stravu. Pro první přihlášení je nutno zadat uživatele příjmeníjméno bez mezer, bez diakritiky a heslo příjmeníjméno bez mezer, bez diakritiky. Příklad Čiháková Kristýna cihakovakristyna. Po prvním přihlášení doporučujeme heslo změnit.
- Pro objednávání stravy potvrďte položku Objednávání stravy a zobrazí se Vám jídelníček.
  Proveďte požadované změny ve svých přihláškách a odhláškách kliknutím do příslušného okénka.

Zatržení okénka označuje Vaši objednávku. Změny nezapomeňte uložit potvrzením položky **Odeslat!!!** (zelené tlačítko nahoře). Pokud toto neuděláte, strava se neodhlásí. Změny (přihlášky, odhlášky) lze provádět nejpozději do 13.30 hodin jeden den předem.

- 6. Ze systému se odhlaste potvrzením položky Odhlášení uživatele.
- 7. Další pokyny, podrobnosti a návody naleznete na <u>www.strava.cz</u>.
- Pro přihlašování stravy je nutno mít <u>finanční prostředky na kontě, jinak nelze stravu</u> přihlásit. Strava má být zaplacena měsíc předem, nejlépe do 25. dne v měsíci.
- 9. V případě nejasností je možno domluvit se přímo s vedoucí školní jídelny na tel. 732 490 686

První den školního roku, 2. září 2019, proběhne výdej od 10.30 hod – 11.00 hodin. Výuka bude končit cca v 8.30 hodin. Žáci přihlášení do školní družiny mohou tuto pauzu strávit v ní, ale za ostatní žáky odpovídají v pauze do oběda rodiče.

V praxi to znamená, že je třeba již v měsíci <u>srpnu</u> poslat zálohu na účet 78-8861030267/0100, nebo uhradit hotově, aby bylo možno přihlásit obědy na měsíc září. Jako variabilní symbol lze použít rodné číslo dítěte, pro lepší orientaci uveďte jméno dítěte, děkuji.